# **Quick Guide - How to Use EBSCOhost**

- 1. Go to library's home page at <a href="https://www.swinburne.edu.my/library">https://www.swinburne.edu.my/library</a>
- Click A Z Databases > Click alphabet 'E' > Scroll down the alphabetical list and click on EBSCOhost.

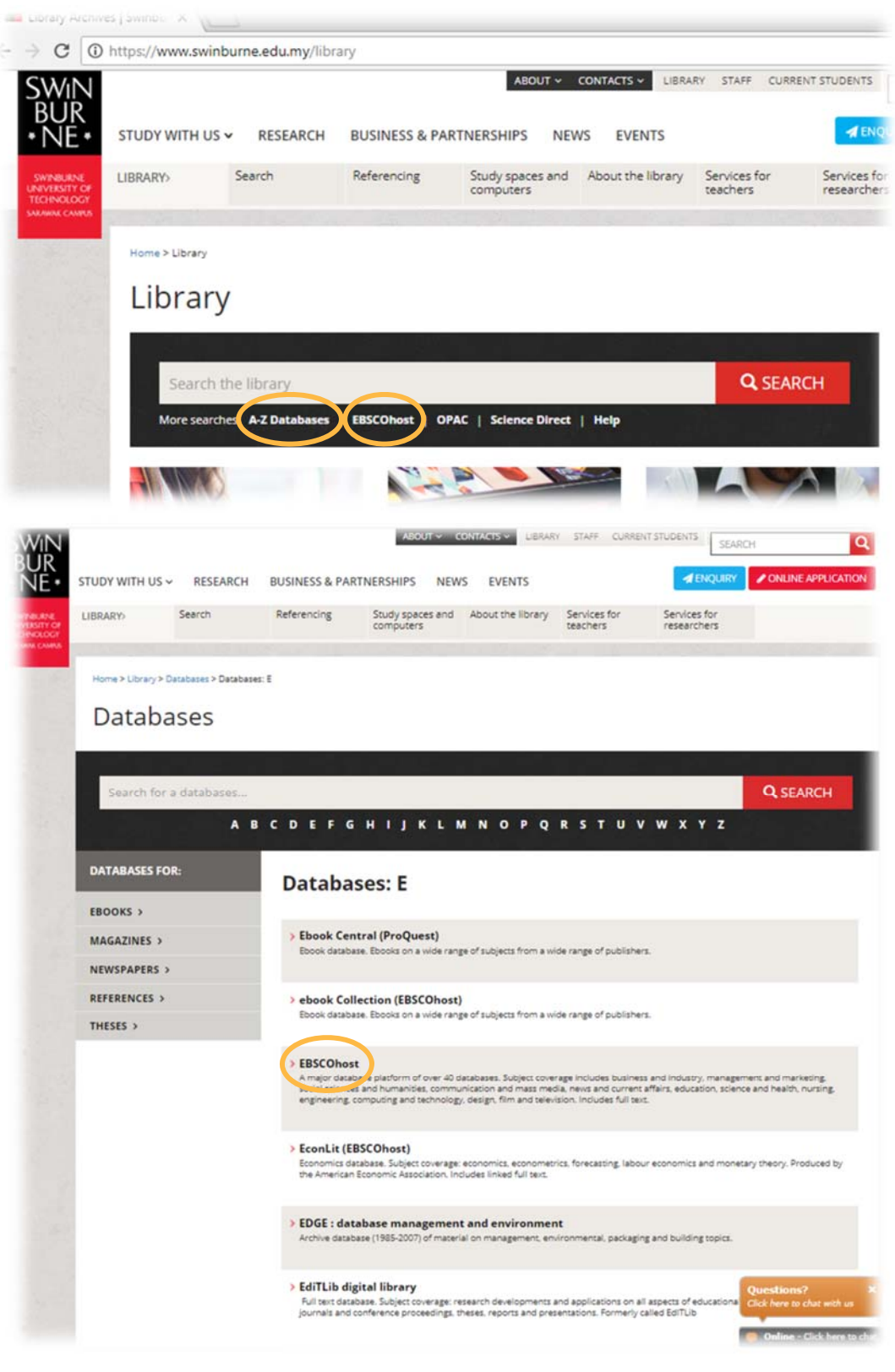

3. Alternatively, you can also click on the shortcut 'EBSCOhost'

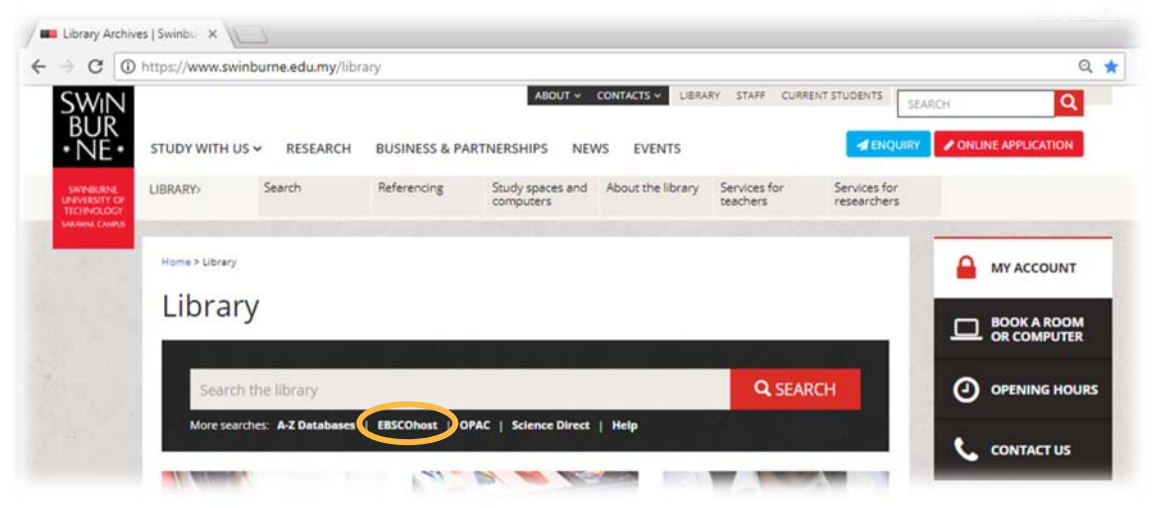

4. Enter your library (Angka.sa2) User ID and password.

|    | SWINDURNE<br>BUR<br>* NE *                               |
|----|----------------------------------------------------------|
|    | Swinburne Sarawak Library                                |
| U  | ser ID                                                   |
| Pa | assword                                                  |
|    | Login                                                    |
|    | Forgot Password?                                         |
|    | Contact Us                                               |
|    | <i>Powered by Angka.sa2<br/>Copyright(C) SAINS, 2018</i> |
|    |                                                          |

- 5. That will take you to the EBSCOhost main page at 'Select New Service'. Please click EBSCOhost Research Databases link.
- 6. Next page on EBSCOhost Choose Databases, you can choose a one or more databases to search.

# Swinburne University of Technology Sarawak Campus Information Resources (Library)

| EBSCOhost         | Choose Databases   Select another EBSCO service<br>To search within a single database, click the database name listed below. To select more than one database<br>to search, check the boxes next to the databases and click Continue.                                                                                                    | SWINBURNE SARAWAK<br>CAMPUS               |
|-------------------|----------------------------------------------------------------------------------------------------|-------------------------------------------|
| <b>c</b>          | ontinue<br>elect / desek Continue                                                                                                    |                                           |
|                   | Abstracts in Social Gerontology                                                                                                    |                                           |
| F                 | Abstracts in Social Gerontology includes bibliographic records covering essential areas related to social gerontology, incl<br>sychology of aging, elder abuse, society and the elderly, and other key areas of relevance to the discipline. The index or<br>han 35,700 records, which are carefully selected from the most important sources.                                                                         | luding the<br>ontains more                |
| 6                 | More Information                                                                                                    |                                           |
|                   | Australia/New Zealand Reference Centre                                                                                                    |                                           |
| T<br>Ik<br>a<br>đ | The Australia/NZ Reference Centre combines Australasian magazines, newspapers, newswires and reference books to<br>argest collection of regional full text content available to libraries in Oceania. This database includes leading Australian/N<br>and international periodicals in full text, full text reference books; over 80.000 full text biographies and an image Collectio<br>10.000 photos, maps and flags. | create the<br>Z periodicals<br>on of over |
| 6                 | Title List  More Information                                                                                                    |                                           |

7. When you are logged in, you will see this message on the right hand side of the screen.

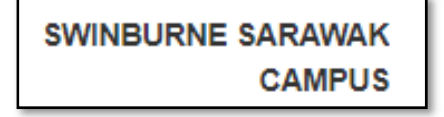

## **Basic/Quick Search**

| New Search Subjects Put                                   | blications                 | Images/Video        | More +        |                                      | Sign In      | i Folder       | Preferences    | Languages • | Help Ex             |
|-----------------------------------------------------------|----------------------------|---------------------|---------------|--------------------------------------|--------------|----------------|----------------|-------------|---------------------|
|                                                           |                            |                     |               |                                      |              |                |                | SWINBU      | RNE SARAWA<br>CAMPU |
|                                                           |                            |                     |               | EBSCOhort                            |              |                |                |             |                     |
|                                                           |                            |                     |               | EBSCOMOST                            |              |                |                |             |                     |
|                                                           | Sear                       | rching: Australia/I | New Zealand R | eference Centre   Choose Databases   |              |                |                |             |                     |
|                                                           | 1 A                        | ustralian health    | care system   |                                      | 1            | Sea            | arch 5         |             |                     |
|                                                           | Sear                       | rch Options ▶ Ba    | isic Search A | dvanced Search Search History        |              |                |                |             |                     |
|                                                           |                            |                     |               |                                      |              |                |                |             |                     |
| 2 Search Options —                                        |                            |                     |               |                                      |              |                |                |             |                     |
|                                                           |                            |                     |               |                                      |              |                |                | Reset       |                     |
| Search Modes and                                          | d Expande                  | ers                 |               |                                      |              |                |                |             |                     |
| 3 Search modes                                            | 2                          |                     |               | Apply related words                  |              |                |                |             |                     |
| <ul> <li>Boolean/Phra</li> <li>Find all my set</li> </ul> | ise<br>earch terms         |                     |               | Also search within t                 | he full text | of the article | 9              |             |                     |
| <ul> <li>Find any of m</li> <li>SmartText Se</li> </ul>   | ny search te<br>arching Hi | erms<br>int         |               |                                      | no run toxi  | of the dition  |                |             |                     |
|                                                           |                            |                     |               | Apply equivalent su                  | bjects       |                |                |             |                     |
|                                                           |                            |                     |               |                                      |              |                |                |             |                     |
| 4 Limit your results                                      | -                          |                     |               |                                      |              |                |                |             |                     |
| Full Text                                                 |                            |                     |               | Peer Reviewed                        |              |                |                |             |                     |
| Publication                                               |                            |                     |               | Date of Publication                  |              |                | -              |             |                     |
|                                                           |                            |                     |               | Month Yea                            | r: [         | Month •        | Year:          |             |                     |
| All T                                                     | S                          |                     |               | Image Quick View                     |              |                |                |             |                     |
|                                                           |                            |                     |               | Image Quick View T                   | ypes         |                |                |             |                     |
|                                                           |                            |                     |               | Black and White     Color Photograph | Photograph   |                | hart<br>iagram |             |                     |
|                                                           |                            |                     |               | Graph                                |              |                | ustration      |             |                     |
|                                                           |                            |                     |               | 🔲 Map                                |              |                |                |             |                     |
|                                                           |                            |                     |               |                                      |              |                | _              |             |                     |
|                                                           |                            |                     |               |                                      |              |                |                | Search      |                     |

#### When you first log into EBSCOhost

- 1 You will see the Basic Search box at the top of the screen. Enter your search term(s) in the search box and click the **Search** button. This is useful for simple searches or finding a known article.
- 2 Click the **Search Options** link, if you would like to use any of the optional Limiters or Expanders. To close the **Search Options**, click the link again.
- 3 Select a specific search mode, such as "Find all of my search terms," or "SmartText Searching."

Search Tips:

- Use AND search operator between two keywords or phrases to search for articles containing both terms.
  - (e.g.: Australian healthcare system AND policy )

- Use OR search operator between keywords to search for articles containing either term (e.g.: robot OR golem)
- Use Boolean operators to exclude other terms in our search (e.g.: bipolar disorder NOT Schizophrenia)
- Quotation marks can be used around any search phrase or exact combination of keywords.
   (e.g.: "United Kingdom of Great Britain" AND Ireland OR "Mental Health")
- You can find more information on the use of Boolean operators (AND, OR and NOT search operators) on connecting and define relationship between your search terms as well as to either narrow or broaden your results.

4 Apply Limiters such as Linked Full Text or Scholarly (Peer Reviewed) Journals.

5 Click the **Search** button to execute.

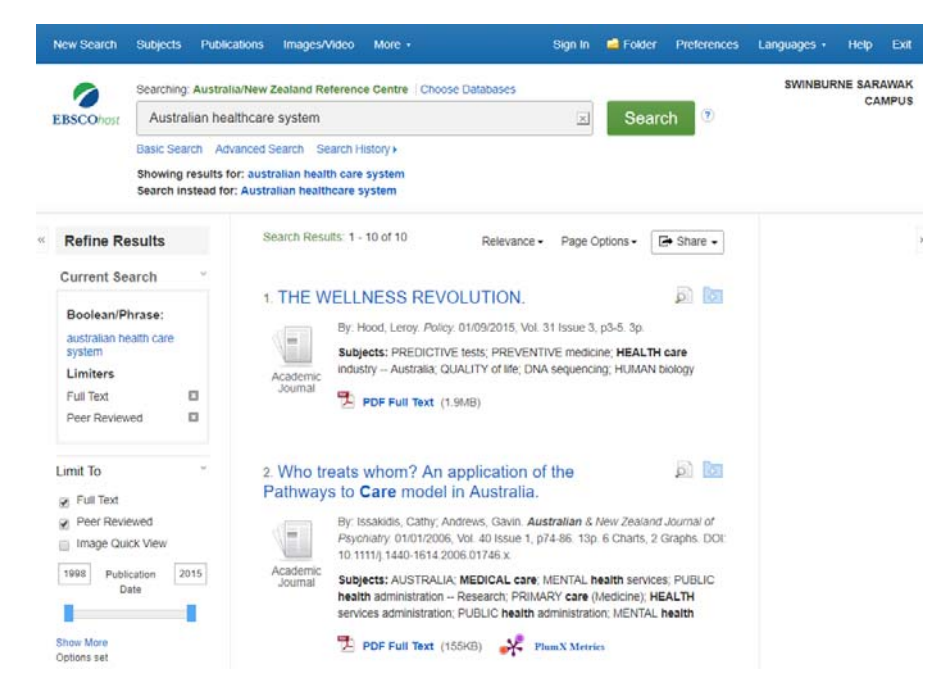

The search field is displayed above the Search Result List. Your search terms, limiters and expanders are retained. To revise your search, you can apply the limiters under **Limit To** on the left or click the **Show More** link to view all available limiters.

#### **Advanced Search**

EBSCO research interfaces allow users to conduct advanced searches using a Single Find field. The Single Find field offers ease of use to expert researchers who have developed more extensive search strategies.

Click the Advanced Search link below the **Search** box. On the Advanced Search Screen, enter your search terms in the **Search** field.

# Swinburne University of Technology Sarawak Campus

#### Information Resources (Library)

| SCOhost        | Searching: Australia/New Zealand |                  |                  |               |                      |                |       |         |         |
|----------------|----------------------------------|------------------|------------------|---------------|----------------------|----------------|-------|---------|---------|
| SCOhost        | Field Codes                      | Reference Centre | Choose Databases |               |                      |                |       | SWINBUR | RNE SAR |
|                | Australian health care syste     | em AND policy    |                  | ×             | Search               | 4              |       |         |         |
|                | Basic Search Advanced Search     | Search History   |                  |               |                      |                |       |         |         |
| Search         | Ontions 1                        | •                |                  |               |                      |                |       |         |         |
| Couron         |                                  |                  |                  |               |                      |                |       | Rese    | et      |
| Sear           | rch Modes and Expanders          |                  |                  |               |                      |                |       |         |         |
| Sei            | arch modes 🕐                     |                  |                  | Apply related | d words              |                |       |         |         |
| ۲              | Boolean/Phrase                   |                  |                  |               |                      |                |       |         |         |
| 0              | Find all my search terms         |                  |                  | Also search   | within the full text | of the article | S     |         |         |
| 0              | SmartText Searching Hint         |                  |                  |               |                      |                |       |         |         |
|                |                                  |                  |                  | Apply equiva  | alent subjects       |                |       |         |         |
|                |                                  |                  |                  |               |                      |                |       |         |         |
| Ful<br>Ø<br>Pu | II Text<br>Iblication Type       |                  |                  | Peer Review   | ed                   |                |       |         |         |
| All            | l<br>eriodical                   |                  | <u>^</u>         |               |                      |                |       |         |         |
| Ne             | ewspaper                         |                  |                  | Date of Publi | ication              |                |       |         |         |
| BIC            | ography                          |                  | •                | Month         | Year: - N            | /lonth 🔻       | Year: |         |         |
| Nu             | Imber Of Pages                   |                  |                  | Cover Story   |                      |                |       |         |         |
| All            | I <b>T</b>                       |                  |                  |               |                      |                |       |         |         |
|                |                                  |                  |                  | Image Quick   | View                 |                |       |         |         |
| Im             | age Quick View Types             |                  |                  | PDF Full Tex  | t                    |                |       |         |         |
|                | Black and White Photograph       | Chart            |                  |               |                      |                |       |         |         |
|                | Color Photograph                 | Diagram          |                  |               |                      |                |       |         |         |
|                | Graph                            | Illustration     |                  |               |                      |                |       |         |         |
|                | Мар                              |                  |                  |               |                      |                |       |         |         |
|                |                                  |                  |                  |               |                      |                |       | 4       |         |
|                |                                  |                  |                  |               |                      |                |       | Contra  | h       |

- 2 Select from the available **Search Options**: **Search modes** Use specific <u>search modes</u>, such as "Find all my search terms," or "SmartText Searching," or use search options that expand your search such as "Apply related words."
- **3** Limit your results such as Full Text, Peer Reviewed, Publication type and etc.
- 4 Click the **Search** button.
- 5 The Search Result list displays. The search field is displayed above the Result List. Your search terms, limiters and expanders are retained.
- **6** To revise your search, you can apply the limiters under **Limit To**.
- 7 Click the **Show More** link to view all available limiters and expanders

# Swinburne University of Technology Sarawak Campus

Information Resources (Library)

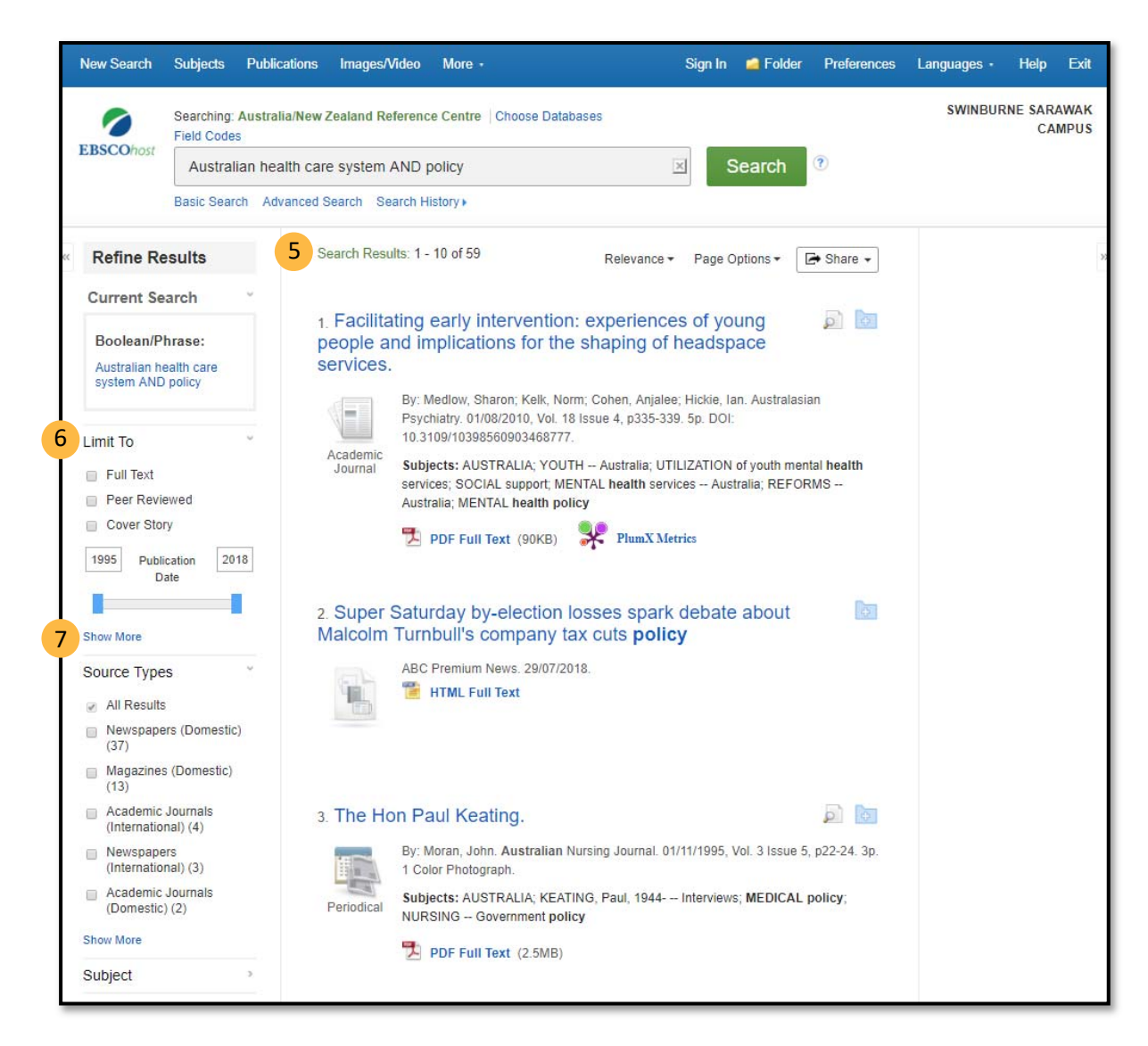

# **Your Search Results**

A list of references which contain your search terms will be displayed, in relevance order. You can further refine your list of results by year, publication titles, topic or content type located on the left hand side.

FullText or just the Abstract?

**PDF Full Text** (768KB) This button can be seen under each article record, which means you can download the fulltext with the size of the file is in bracket.

If you are unable to access to the full text, please use our interlibrary loan service: <a href="https://www.swinburne.edu.my/library/about-library/inter-library-loans.php">https://www.swinburne.edu.my/library/about-library/inter-library-loans.php</a>

This button enables you to download references into bibliographic management tools i.e. EndNote or others, save the references, abstracts and links to the EBSCOhost record as a text file.

# **Further Help**

If you need further help, please contact any of the library staff :

- At Library Service Desk
- Email : IR@swinburne.edu.my
- Phone : +6 082 260936

## Reference

EbscoHost 2018, *Searching*, EbscoHost, viewed 17 July 2018, < http://support.ebsco.com/help/index.php?help\_topic\_id=50>

Swinburne Sarawak Library/RR/Oct 2018